# PASSPORT AMÉRICAS Landivariano

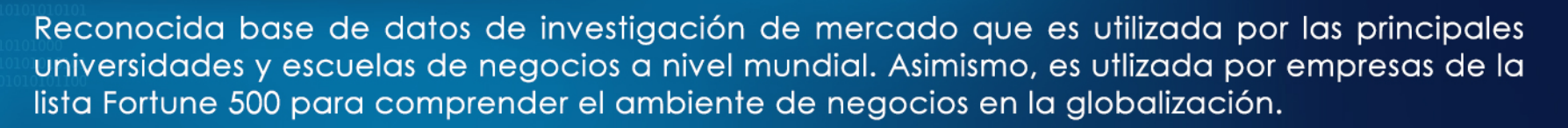

Passport contiene millones de estadísticas e informes detallados acerca de 27 sectores industriales con datos demográficos, macro y socioeconómicos y análisis de consumidores y economías en el continente Americano.

## Sus principales características son:

- Ofrece cuadros estadísticos personalizados (no texto completo/ no e-books / ni revistas)
- El idioma predominante es el inglés

Ingresar al portal de la

www.url.edu.gt

Universidad Rafael Landívar

- Para tener acceso, se debe de ingresar desde el portal de biblioteca.

### Computadora de escritorio y laptop De clic en "Biblioteca"

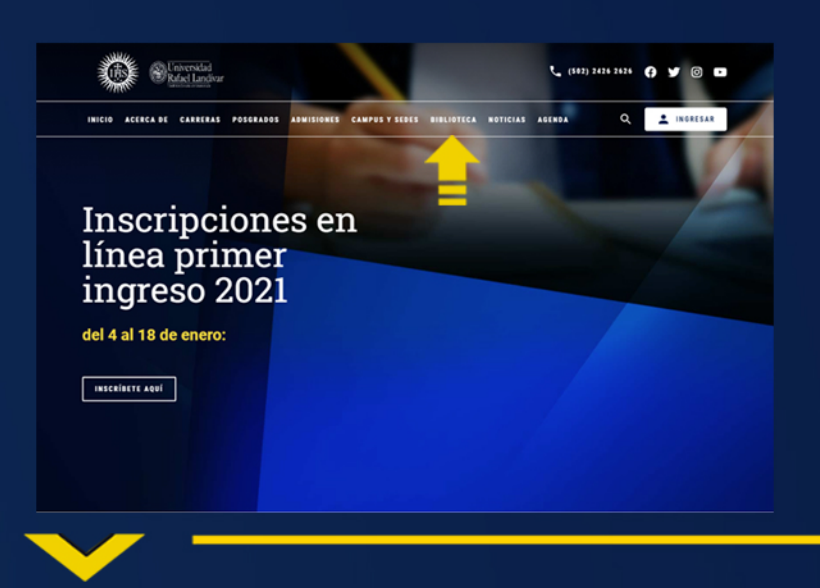

#### Dispositivos móviles De clic en "MENÚ".

En la lista desplegable busque la opción "Biblioteca" y de clic en "Biblioteca Landivariana".

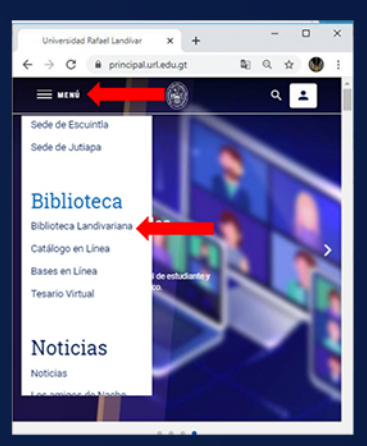

rsos - Repositorios - Contacto Q

nes

Inicio Acerca de Y Catálogos Y Bases en Línea Rec

## Clic en Bases en línea

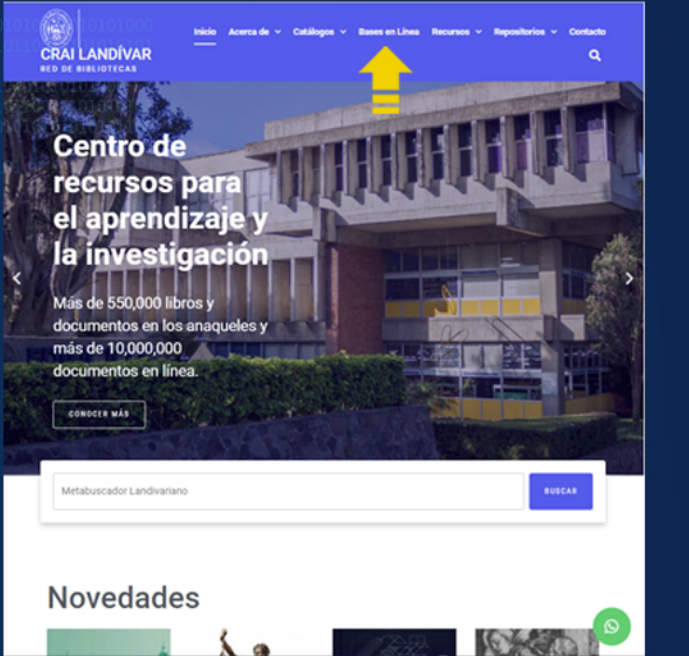

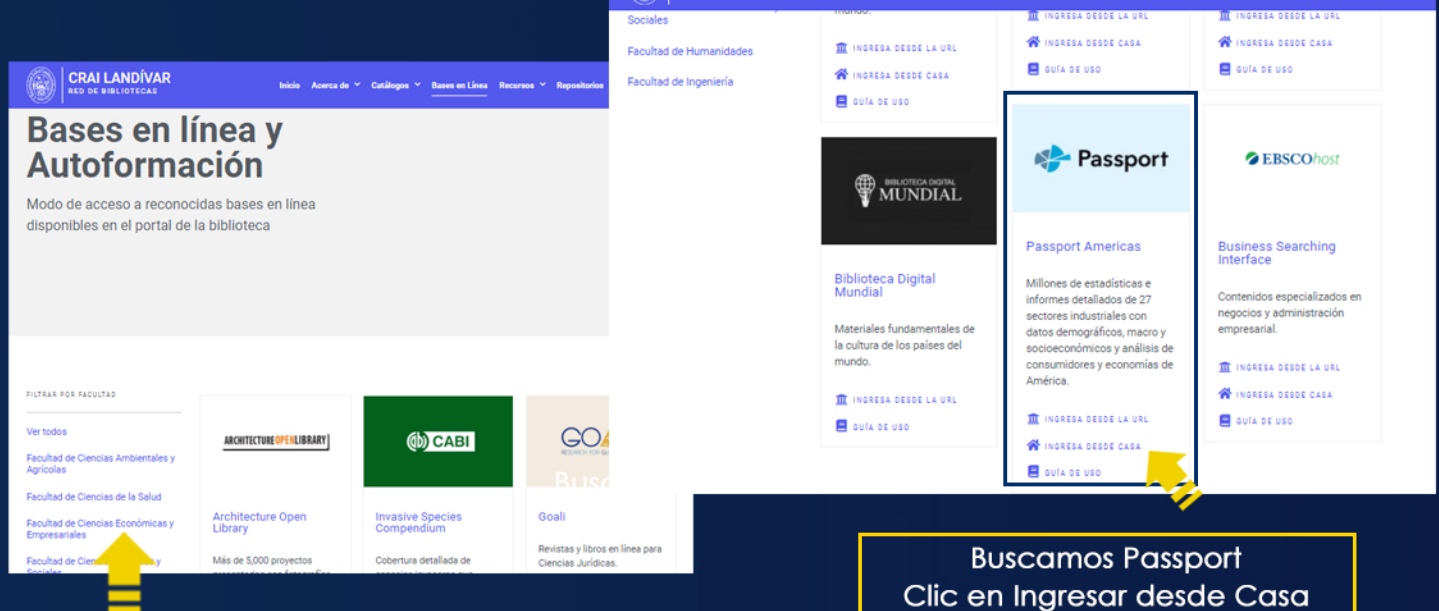

#### Buscamos nuestra facultad

| 1. Usuario: coloca el nombre de tu cuenta de co | rreo |
|-------------------------------------------------|------|
| institucional                                   |      |

- 2. contraseña: coloca tu número de carné o código
- 3. Clic en Ingresar.

| REALIDAD Y CONFLANZA<br>Usuario<br>Contraseria<br>2                                                                                                    |                                                                                                    |
|----------------------------------------------------------------------------------------------------|----------------------------------------------------------------------------------------------------|
| Ingressir<br>Si tuviste problemas de acceso escribe a la<br>Biblioteca Landinariana (Labbiotecaĝut edu gt.)<br>emisando las siguistetes datos:<br>*Nombre completo<br>*Nombre completo<br>(docentes o personal administrativo) | Si no funciona tu<br>acceso, debes<br>enviarnos un correo a<br>ubiblioteca@url.edu.gt<br>con el asunto Acceso<br>Passport, en donde<br>nos debes indicar: tu<br>nombre completo y tu<br>número de carnet. |

| n Passport                                                                                                    |              |
|----------------------------------------------------------------------------------------------------|--------------|
|                                                                                                    |              |
| Terms and Conditions                                                                                                    |              |
| Subscriber: @FullCompanyName@                                                                                                    |              |
| Access to this service is subject to the following conditions of use:                                                                                                    |              |
| 1. Authorised use                                                                                                    |              |
| 13. You may use this service for the following non-commercial purposes and in the following ways:-                                                                                                    |              |
| Browsing, copying and printing on paper                                                                                                    |              |
| 111. You may browse and search the service and display market reports, articles, written materials and data on<br>screen.                                                                                                    |              |
| 11.2. You may make and save digital copies of extracts from market reports, articles, written materials and data in any of the formats supported by this service and access and retrieve such copies.                                                                                            |              |
| 11.3. You may print out copies of market reports, articles, written materials and data and make photocopies of such<br>print outs for use in the course of research or private study for academic purposes.                                                                                      |              |
| 11.4. You may make such digital copies and photocopies available to other authorised users of this service.                                                                                                    |              |
| Course packs and scholarly use                                                                                                    |              |
| 11.5. You may reproduce insubstantial and limited amounts of market reports, articles, written materials and data in your course work, reports, essays, projects and similar materials which you create for academic purposes only.                                                              |              |
| 116. If you are a member of faculty you may reproduce a reasonable portion of any individual work or item within<br>the service in course packs in hard copy and electronic form and distribute such course packs to authorised users<br>of this service.                                        |              |
| All reproduced extracts must be attributed to Euromonitor International in the following form: "source: O<br>Euromonitor International",                                                                                                    |              |
| 2. Restrictions on use                                                                                                    |              |
| 21. You must be a current student, member of faculty or member of staff of the Subscriber to use this service. For<br>the avoidance of doubt, alumni are not authorised users.                                                                                                    |              |
| 2.2. No form of commercial use of market reports, articles, written materials and data is permitted. You may not publish, re-distribute or make available to third parties any such content which you estract from this service, whether by distributed as a part of any work or other material. |              |
| 2.3. Furthermore, any other form of use of market reports, articles, written materials and data beyond that specified above (including, but not limited to making it available via an intranet or extrained shall require Euromonitor's prior written coreset.                                   |              |
| 2.4. You may not remove, obscure or modify any copyright or other notices included is market reports, articles, written materials and data nor any metadata or digital rights management intelligence that may be associated with them.                                                          |              |
| 2.5. Your right to reproduce market reports, articles, written materials and data and to distribute it in course packs shall cease immediately on termination of the Subscriber's licence agreement with Euromonitor International.                                                              |              |
| By using this system you are agreeing to these terms and conditions.                                                                                                    | Aceptamo     |
|                                                                                                    | , acopiante  |
|                                                                                                    | las condicio |
|                                                                                                    |              |

## Forma de uso y principales características Estructura de pagina principal

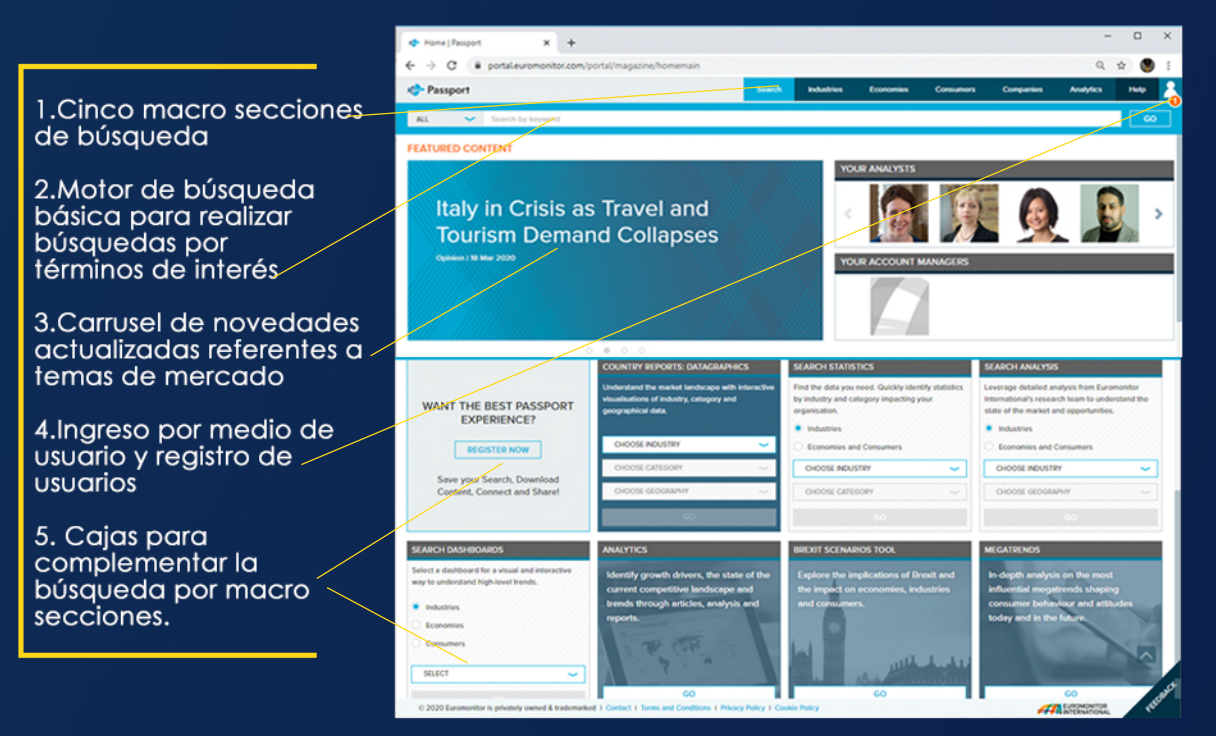

## **Macro Secciones**

#### Industries:

- Información especifica para cada industria y cada territorio.
- Productos de consumo 20
- Servicios 04
- Suministros 02

#### **Economies:**

- Macroambiente y contexto político y económico de cada uno de los territorios.
- Dinámica de negocios
- Economía, finanzas y comercio
  Sustentabilidad

#### Consumers:

- Informacion socio demográfica y caracterización de los consumidores.
- Consumidores digitales
- Hogares
- Ingresos y gastos Estilos de vida
- Población

#### Companies:

Perfil estratégico global de las principales

compañías y empresas multinacionales en cada una de las industrias.

#### Analytics:

Agrupa una serie de agrupaciones visuales basadas transversalmente en todos los anteriores módulos para integrar e interpretar la información.

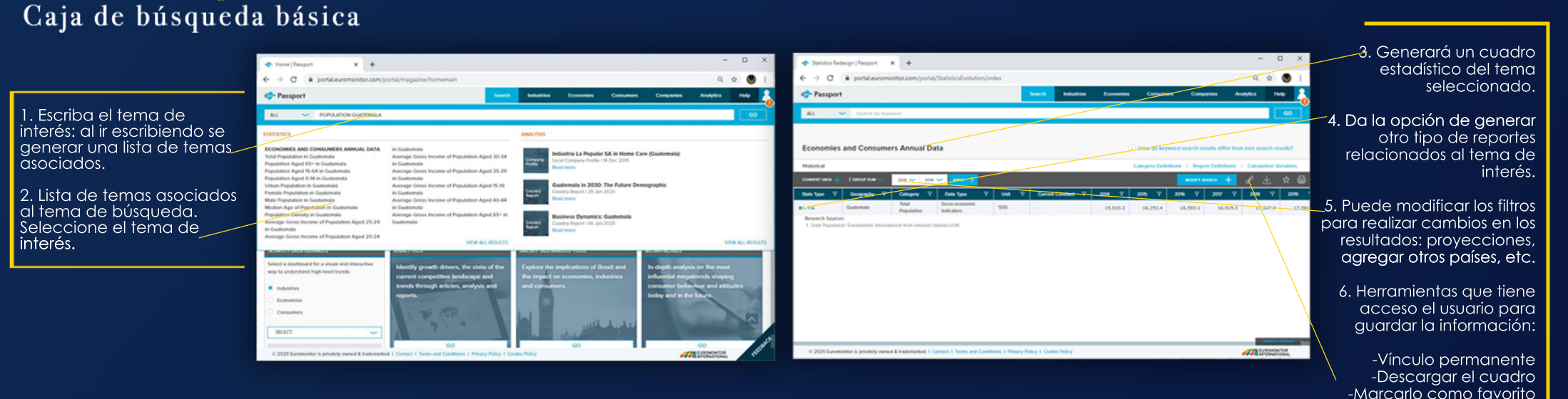

#### -Imprimir

## Búsqueda por Macro Secciones

Forma de búsquedas

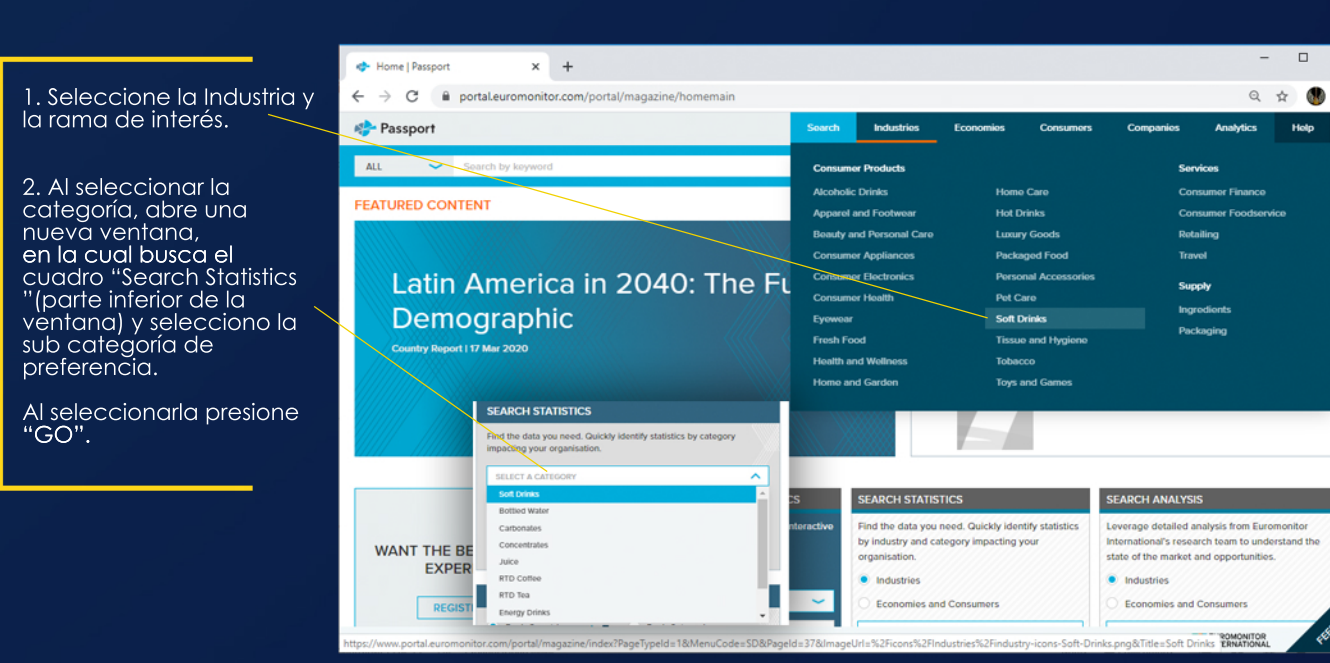

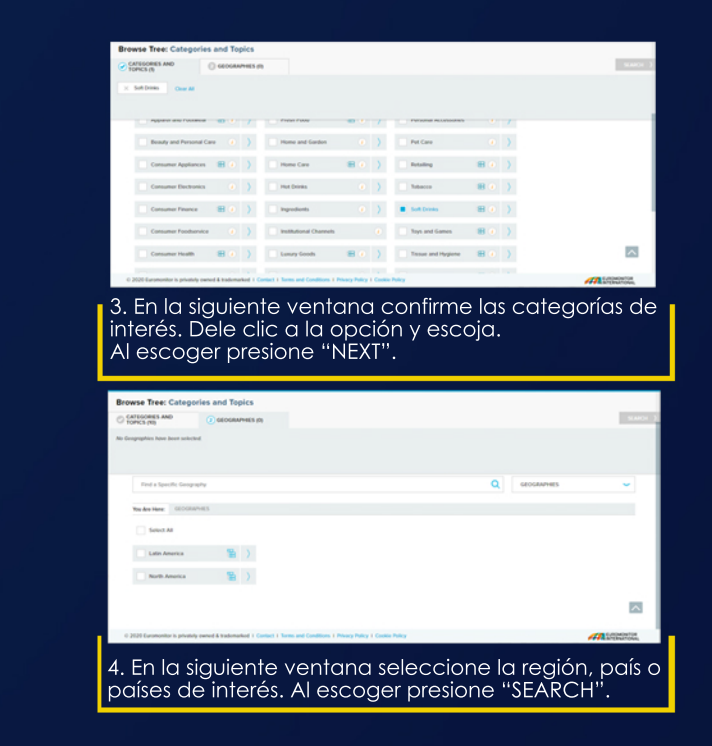

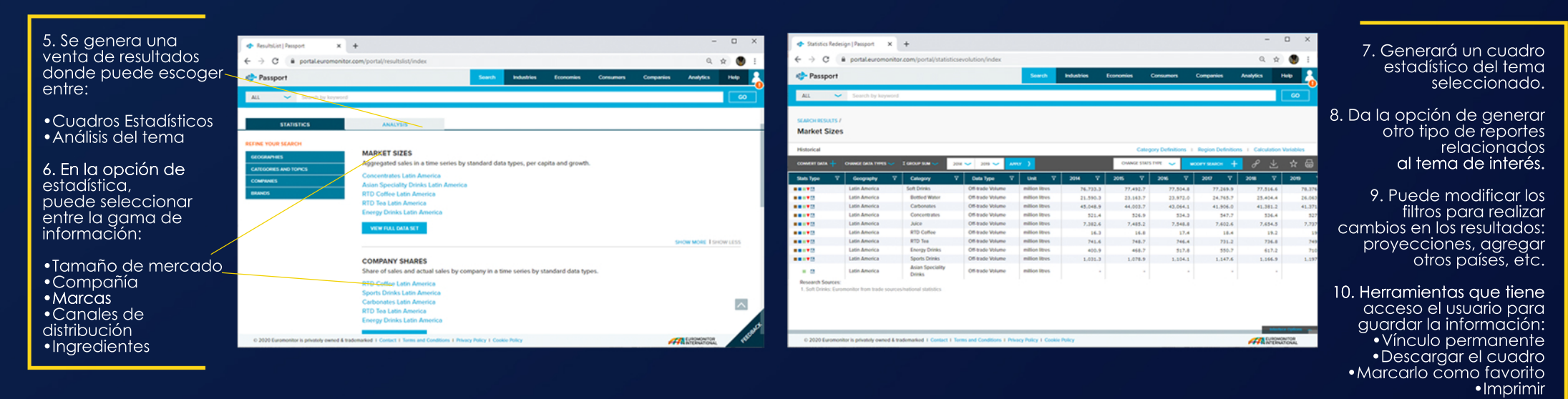

## Búsqueda por Dashboards

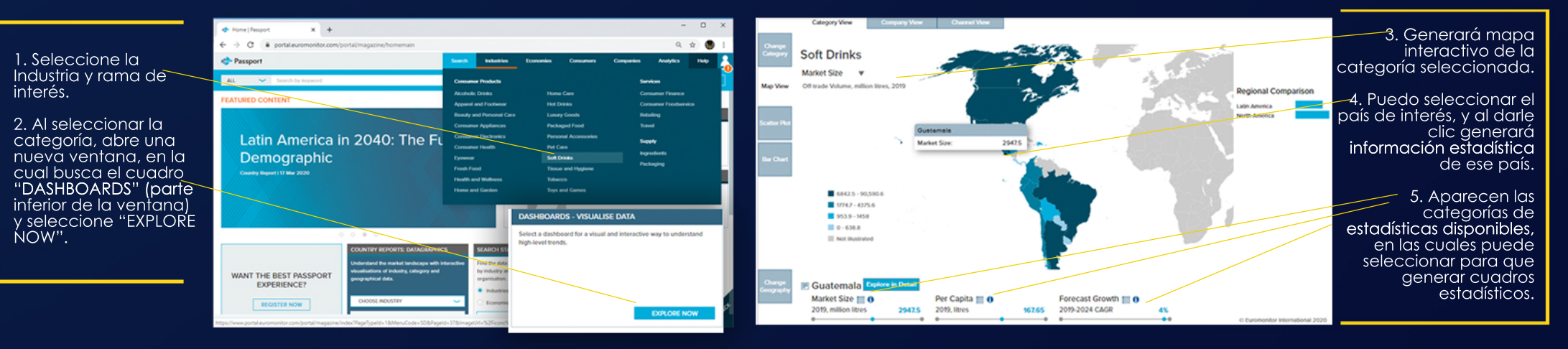

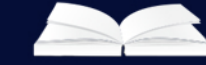